## Hướng dẫn đổi tên máy Windows 11

**Bước 1**: Nhấn **Windows**, tìm và mở ứng dụng **Settings** hoặc nhấn **Windows** + **I** để mở ứng dụng.

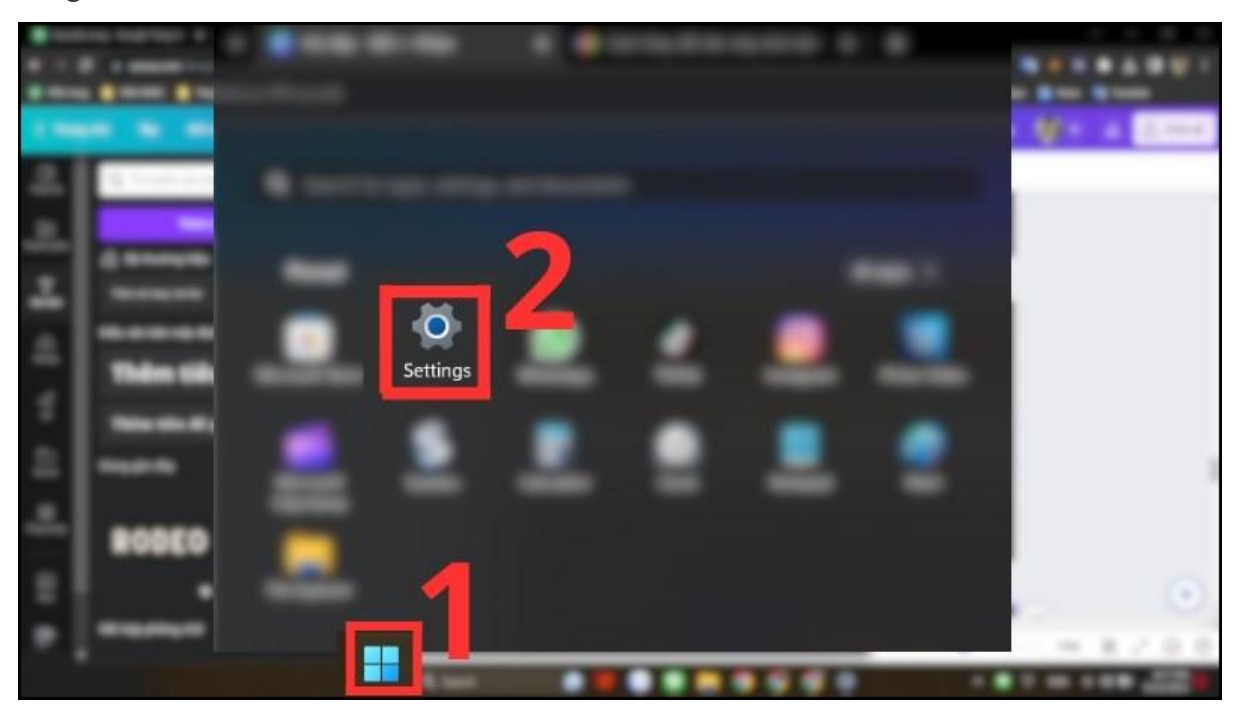

Nhấn Windows, tìm và mở ứng dụng Settings hoặc nhấn Windows + I để mở ứng dụng

**Bước 2**: Chọn **System** bên góc trái, sau đó bấm vào liên kết **Rename** nằm ở dưới tên máy tính ở góc bên phải.

|              |                                                                        | System      |                                                                      |  |  |  |  |
|--------------|------------------------------------------------------------------------|-------------|----------------------------------------------------------------------|--|--|--|--|
| Find         | System<br>Bluetooth & devices<br>Network & internet<br>Personalization |             | DinhThiBichThao<br>GF63 Thin 9RCX<br>Rename                          |  |  |  |  |
| * *          | Apps<br>Accounts<br>Time & language                                    | □           | <b>Display</b><br>Monitors, brightness, night light, display profile |  |  |  |  |
| 80<br>*<br>* | Gaming<br>Accessibility<br>Privacy & security<br>Windows Update        | <b>4</b> )) | Sound<br>Volume levels, output, input, sound devices                 |  |  |  |  |
|              |                                                                        |             |                                                                      |  |  |  |  |

Bấm vào liên kết Rename nằm ở dưới tên máy tính ở góc bên phải

**Bước 3**: Nhập tên máy tính mà bạn muốn đổi ở ô trống dưới dòng chữ **Current PC name**, và bấm **Next**. Xác nhận và khởi động lại máy tính để hoàn tất. Bạn sẽ thấy tên mới mà bạn vừa đổi ở **System.** 

| System                |                                             |                 |        |                                |                   |                 |                                              |
|-----------------------|---------------------------------------------|-----------------|--------|--------------------------------|-------------------|-----------------|----------------------------------------------|
|                       | DinhThiBichThao<br>GF63 Thin 9RCX<br>Runame |                 |        | Microsoft 365<br>View benefits | GneDriv<br>Manage | <sup>re</sup> 📀 | Windows Update<br>Last checked: 12 hours ago |
| Rename your PC        |                                             |                 |        |                                |                   |                 |                                              |
| Rename<br>You can use | e your PC<br>a combination of letters, h    | yphens, and num | ibers. |                                |                   |                 |                                              |
| Current PC r          | name: DinhThiBichThao                       | ×               |        |                                |                   |                 |                                              |
|                       | _1                                          |                 | 2      | t Cancel                       |                   |                 |                                              |
| Sleep, batt           | ery usage, battery saver                    |                 |        |                                |                   |                 |                                              |
| Storage               |                                             |                 |        |                                |                   |                 |                                              |

Nhập tên máy tính mà bạn muốn đổi ở ô trống dưới dòng chữ Current PC name, và bấm Next